### 2025 年度入試 インターネット出願方法について

神奈川学園中学校

広報室

最初にユーザー登録が必要です。事前に<u>登録がお済みの方はログイン画面からそのまま</u>2「出願のお手続き」 へお進みください。

| ユーザー登録のお手続き

【1】まずは<u>ユーザー登録</u>をお願いします。本校 HP の「ネット出願」のバナーをクリックしていただきますと、右のような画面が出てきます(画面はテスト版のため、若干異なります)。ここでまず「はじめての方はこちら」のボタンを クリックしてください。

| 仲元川子園十子仪() ストルのネット山原へようこと                                                                                                    |                                                                                                    |
|----------------------------------------------------------------------------------------------------|----------------------------------------------------------------------------------------------------|
|                                                                                                    |                                                                                                    |
|                                                                                                    | 学校からのお知らせ                                                                                                    |
| ILUDで学校れるかく         ・コーザロ(レーカ)やレンネはしかで豊富される方は、下のボタンをクリックル<br>・マングレーカ)やレンネはしかで豊富された方は、ログインに3<br>・アンダンマングレンス<br>はしかての方はこちら<br>1-プロを握めたまみのかへ         ・コングレンス)、<br>・クェッアンマンの変更を使きないる場合<br>・コングレンス)、<br>・フングレンス)、<br>・コングレンス)、<br>・フングレンス)、<br>・フングレンス)、<br>・<br>・ アンプレンス)、<br>・<br>・ アンプレンス)、<br>・<br>・<br>・                                                                                                    | は最短期について1<br>つ時度えれず年22年17月1日(木)9:00のらとなります。<br>ーのも入まず年22年17月1日(土)9:00のらとなります。<br>検されば決壊とは数をき加すう場合は再発機されのお実成が必要となります。なお、<br>検されば決壊をつから内容的第二によるな利止、温度は一切できませんのでご注意くだ<br>へ、<br>レーダーのについて1<br>のべべいを特徴にユーザロしくールアリンス1をご言願いただいた方はその印でログイ<br>いてくなれ、<br>レストロのウイン後、画家在上メニューのでき<br>たます。 |
| ALINORAD COLUMN                                                                                                    |                                                                                                    |
| メールアドレス                                                                                                    |                                                                                                    |
| <i>X</i> − <i>k</i> 7€ <i>kX</i><br>email                                                                                                    | システムに関するお知らせ                                                                                                    |
|                                                                                                    | システムに関するお知らせ<br>2016年10月08日: ■豊富書本客サイトシステムメンテナンスのお知らせ<br>[10/31(月) 10:00-13:00]                                                                                                    |
| - АЛУКА<br>emai<br>http://www.anstation.com/<br>http://www.anstation.com/<br>http | システムに関するお知らせ<br>2016年10月05日: ■1日日本等サイトシステムメンテナンスのお知らせ<br>(10/31(月) 10:00 - 13:00]                                                                                                    |

【2】次に、ユーザーIDとなる、<u>メールアドレス</u>をご登録ください。 最後に「送信」ボタンを押していただきますと、間もなく「確認コード」が入ったメールが送信されてきます。

| 信 ) パ | マワード登録 パスワード登録完了                                                                                                    |
|-------|----------------------------------------------------------------------------------------------------|
| E-ma  | 11送信(ユーザ登録用確認コード送信)                                                                                                    |
|       | ユーザDとしてご利用いただくメールアドレスを入力して、「送信」ボクンを押してください。<br>入力されたメールアドレス変ににユーザ登録用の確認コードを送信します。<br>メールが選定ましたら、メールに記載された確認コードを入力し、パスワード登録(本登録)を行ってください。<br>(確認コードの有効期間は20分です)<br>※接接いただいたメールアドレスに、学校からの氣気温裕などを送信することがございます。<br>※接接いただいたメールアドレスを20時です。または第三者に提供することはありません。<br>※ (同時間を) を一端的いたり いかた 、 ざ細にだって) |
|       | <ul> <li>- 生姜子&gt;         <ul> <li>・ 入力されたメールアドレスに、登録完了等の確認メールを送信します。</li> <li>・ フィーチャー・フォン (選称: ガラクー) は、確認フトを知らせズールの受信はできますが、その後の<br/>お手続きは行えません、インターネットに見続されたバワンフ等でお手続きください。</li> </ul> </li> </ul>                                                                                       |
|       | <事前に設定をご確認ください> 「目e-shiharainet」からのEメールが受信できるように設定してください。 ・ 確認ートを知らセメールにはいいた認知されております。URL パメールが受信できるように設定してく<br>ださい。 ・ 各キャリアのメール受信設定方法は、こちらでご確認ください。 docomo au SoftBank <b>アドレスを入力</b>                                                                                                    |
|       | メールアドレス email                                                                                                    |

【3】送られてきたメールを確認していただき、確認コードをご入力ください。その上で、児童の方の「姓名(カタカ ナ入力)」とパスワードをお入れください。姓名、パスワードとも必須項目です。 【4】ユーザー登録が完了しますと、右の画面になります。

この画面になりましたら、「ログインへ」をクリックしてください。

| E-mail送信 |                                                                |
|----------|----------------------------------------------------------------|
| Step3    | パスワード登録完了                                                      |
|          | メールアドレスとJ(スワードが登録されました。<br>「ログイン」ボタンよりログインを行ってください。<br>メールアドレス |
|          | ヨダインへ                                                          |

## 2 出願のお手続き

【1】最初の画面に戻った場合は、「ネット出願」の「ログイン」ボタンを押してください。 \*ここでは、「一般入試」の手続きをご説明します。

| 神奈川字園中字校(テスト)のネット出願へよっこそ                                                                                                    |                                                            |
|----------------------------------------------------------------------------------------------------|------------------------------------------------------------|
| はこめて考慮れるかく)<br>・ ニーザロ(ビー)タアルス)をはじめて登聴される方は、下のボタンをクリッル<br>・ (でたい、)<br>・ (アロックのののあいます) へ 市の口(日南田)として登聴された方は、ログインにお<br>高々だされ、<br>・ ビレンクの方はごちら<br>「ニーザロを豊好なが赤ゆの方へ」<br>・ 登録示みのコーザロ(レー)パアやスス)、パスワードを入力のうえ、「ログイン」<br>・ ターのアシッスの変更を考慮から場合は、ログイン後、「メールアドレス変<br>より返来してください、<br>・ ニークアレスの変更を考慮から場合は、ログイン後、「メールアドレス変<br>より返来してください、<br>・ ニークアレーズの変更を考慮から場合は、ログイン後、「メールアドレス変<br>より返来してください、<br>・ ニークアレーズの変更を考慮から場合は、ログイン後、「メールアドレス変<br>しつびて」<br>パスワードをなられの方はごちら | 学校からのお知らせ                                                  |
| 700-F U 700-F<br>Pessori<br>702-Fをお忘れの方はこちら<br># FRI用類約, 名ご確認いただいたのち、ご利用ください。                                                                                                    | 月06日: ■重要事本等サイトンステムメンテナンスのお知らせ<br>[10/31(月) 10:00 - 13:00] |

### 【2】「マイページ」が出てきます。そのページの、「新規申し込み手続きへ」ボタンをクリックします。

| 山原用銀写真を登録。 | /確認する方はこちら  |                             |                                        |                       |       |       |  |
|------------|-------------|-----------------------------|----------------------------------------|-----------------------|-------|-------|--|
| 申込履歴       | - 11-+-+- / |                             |                                        |                       |       |       |  |
| 申込番号       | 入試区分        | 申込日                         | 支払方法                                   | 20,                   | )ボタンを | をクリック |  |
|            | 1-<br>18    | つのメールアドレスで、羽<br>菌右上メニューの「志録 | R子など複数名の出願き行<br>電道加Jをクリックし、志J<br>新規申込手 | 行う場合、<br>読者を 加してください。 |       |       |  |

【3】「Step1入試区分選択」です。「入試区分」をクリックし、「一般入試」「帰国子女入試」をお選びください。

| Step1 入試区分選択           |                    |                   |       |
|------------------------|--------------------|-------------------|-------|
| 入試区分選択                 |                    |                   |       |
| 入試区分                   | 一般入試(申込期間:4/1~2/4) | \$                |       |
|                        | 戻る次へ               |                   |       |
| <b>Ö mirai</b> compass |                    | お問合せ先 よくある質問 利用規制 | ) 推奨5 |

【4】「Step2出願情報入力」です。受験生の方と、保護者の方の必要情報をご入力ください。

\*「必須項目」をご入力いただけないと次の画面に進めません。 \*保護者の方の「緊急連絡先」は、1件は必須で、2件目 は任意ですが、できるだけ2件目もご入力ください。 \*帰国子女の方の画面もほぼ同様ですが、海外の滞在経 験をご入力いただく欄など、若干の違いがあります。

| tep2 出願情報入力               |                                                                                                    |                  |
|---------------------------|----------------------------------------------------------------------------------------------------|------------------|
| お知らせ                      |                                                                                                    |                  |
| ミドルネームがある場合は「名」の欄に記入し     | ての(約4)、                                                                                                    |                  |
| 志顧者情報入力                   |                                                                                                    |                  |
| 志願者氏名(漢字) 🚮               | M: TF2 & . PQ2                                                                                                    | (9.8)            |
| 志願者氏名(カナ) 🔯               | te4: 721- 84: 873                                                                                                    | (2 <b>%</b> 27)  |
| 生年月日 🛃                    | 20049 8 48 8 48                                                                                                    |                  |
| 住所                        | 副格の方はチェック                                                                                                    |                  |
| 新奖备号 國國                   | 2210544 G550.8 (VAB P. A47240.78)                                                                                                    |                  |
| 新进行乐 💏                    | 9920318 E                                                                                                    |                  |
| 市区町村 🛃                    | 概括市地会川区 (全角:(用)00(市)                                                                                                    |                  |
| 町名·蕃地 🛃                   | 972E18 (\$\$% (#)OC1-1-1)                                                                                                    |                  |
| 建物名-部屋婆号                  | 明)00755%2101 (金角:(明)00755%2101)                                                                                                    |                  |
| 和조용아 신호                   | 045 = 311 = 2961 (#AR(#)                                                                                                    |                  |
| 在操小条板 💽                   | Personal a                                                                                                    |                  |
|                           | (株式の市場会)(12) 0<br>(株式の市場会)(12) 0<br>(株式の市場合)(12) 0<br>(株式の市場合)(12) 0<br>(12) 0<br>( |                  |
| その他の学校                    | (上記)ストに第二項金は、「その考えを運用し、入力してCENへ」)                                                                                                    |                  |
| 在籍卒奠区分 🛃                  | 世举中(2017年3月中華進送為) 8                                                                                                    |                  |
| 10 E E                    | 3890L 0                                                                                                    |                  |
|                           | 満形なし 0<br>満形なし:満形なし 0                                                                                                    |                  |
| その他の整                     | (上記52人に加い場合法、「その告」を説的し、入力してでだれし、)                                                                                                    |                  |
|                           |                                                                                                    |                  |
| 保護者情報入力                   |                                                                                                    |                  |
| 保護者氏名(漢字) 🛃               | 焼: 『TFと 名: 『V550                                                                                                    | (28)             |
| 保護者氏名(カナ) 🛃               | te4: 723 \$4: 4700                                                                                                    | (8 <b>%</b> .57) |
| @#                        | ③ 地外の方はチェック(※市場者と同じ位所の場合は住所入力者募可)                                                                                                    |                  |
| 解使誓号                      | 1234567 GINNER (#ABYIO4724GL760                                                                                                    |                  |
| 都道府庙                      | RATCERO E                                                                                                    |                  |
| 市区和村                      | (#0008) (#0008)                                                                                                    |                  |
| 町名·醤地                     | (#R)001-1-1 (##r(RD001-1-1)                                                                                                    |                  |
| 建物名·部屋装奇                  | H)0075562101 (29:(H)0075562101)                                                                                                    |                  |
| 自宅電話番号以外の緊急連絡先1(損募<br>可)  | 045 = 311 = 2961 (VARV)                                                                                                    |                  |
| 緊急連絡先1:氏名または名称 🛃          | 1721-550                                                                                                    |                  |
| 自宅電話番号以外の緊急連絡先2(携帯<br>可)) | (#AR7)                                                                                                    |                  |
| 繁急連絡先2:氏名または名称            |                                                                                                    |                  |
|                           |                                                                                                    |                  |

【5】「Step3試験選択」です。ご希望の試験日、試験科目をお選びください。

\*A 日程午後は時間もお選びください。

\*選択とともに選択完了の日程・科目が表示されます。選択の内容でよければ、「お支払い画面へ」へお進みくだ さい。

\*この段階でデータだけ保存する場合は「保存して中断する」を選びます。その場合、次の手続きを再開するには 「マイページ」から立ち上げます。

\*帰国子女入試の画面も基本的に同じです。

| Step3 試験選択                                 | L.                    |                           |       |       |
|--------------------------------------------|-----------------------|---------------------------|-------|-------|
| お知らせ                                       |                       |                           |       |       |
| 【受験料について】<br>1回のみ出題:20,000P<br>複数回出題:2回目以降 | ∃<br>各回10,000円        |                           |       |       |
| 試験検索                                       |                       |                           |       |       |
| 出願する試験を検索し、<br>通時に複数出願する場合                 | 面中段の選択ボタ<br>は、繰り返し検索・ | シを押してください。<br>追加を行ってください) |       |       |
|                                            | 入就区分                  | 一般入試                      |       |       |
|                                            | 試験日                   | 遅んでください                   | 0     |       |
|                                            | 試験科目                  | 湯んでください :                 |       |       |
| 検索された試験                                    |                       |                           |       |       |
| 入試区分                                       |                       | 試験名                       | 試験日   | 選択    |
| 現在選択中の試験                                   | R                     |                           | 「お支払い | 「画面へ」 |
| 入試区分                                       |                       | 試験名                       |       |       |
|                                            |                       |                           | ///   |       |
| 申込済試験                                      |                       | 1                         |       |       |
| 入試区分                                       |                       | 試験名                       |       | 試験日   |
|                                            |                       |                           |       |       |

【6】「Step4 お支払い方法の入力」です。お支払方法をお選びください。

\*クレジットカード、ペイジー (ネットバンキング) はその場で決済可能です。コンビニエンスストア、ATM 等をご利用の場合は、窓口等での手続きをもって、決済完了となります。

| ep4 お支払い                   | 方法の入力                                                   |             |                  |
|----------------------------|---------------------------------------------------------|-------------|------------------|
|                            |                                                         |             |                  |
| 試験名·試験日                    |                                                         |             |                  |
| 入赋区分                       | 試験名                                                     | 試験日         |                  |
| 一般入試                       | A日程(午前:4科)                                              | 2月1日午前08:30 |                  |
| BLAD                       | DUR(HH)                                                 | EAE0 00.30  |                  |
|                            |                                                         |             | 受験料·検定料 ¥30,000- |
|                            |                                                         |             |                  |
| お支払い方法の通                   | <b>差</b> 択                                              |             |                  |
| ※お支払い方法の選択<br>お支払い方法により    | 後、次の面面で車積手数料が表示されます。<br>職手数料が異なりますので、車除手数料を確認しお手続き。     | T C # M. 1. |                  |
|                            |                                                         |             |                  |
| ・ クレジットカード                 |                                                         |             |                  |
|                            |                                                         |             |                  |
| コンビニエンスス                   | h7                                                      |             |                  |
|                            |                                                         |             |                  |
| ◎ ペイジー・金融機                 | 閣ATM(現金)                                                |             |                  |
| ご利用可能な全動機関                 | ATMEDINT                                                |             |                  |
| ○ ペイジー・金融機                 | 聞ATM(カード・通畅)                                            |             |                  |
| こ利用可能な金融機器                 | ATMCONT                                                 |             |                  |
| 0 # 121-1A-La              | 0.41.40                                                 |             |                  |
| 0 1112-1490                | (7+79)                                                  |             |                  |
|                            |                                                         |             |                  |
|                            |                                                         |             |                  |
|                            |                                                         |             |                  |
| お知らせ                       |                                                         |             |                  |
|                            |                                                         |             |                  |
| 東定科決済後に試験を止<br>にお、検定科決済後の単 | 1回する場合は再度模定料のお支払が必要となります。<br>込内容問題にによる取消し・送金は一切できませんのでご | 注意ください。     |                  |
|                            |                                                         |             |                  |
|                            |                                                         | A HIVENICA  |                  |
|                            | -                                                       |             |                  |
|                            |                                                         |             |                  |

【7】次に、「Step5 出願情報の確認」画面になります。これまで入力した情報が一覧となって表示されます。 \*誤りがある場合には「戻る」 でご修正ください。

\*間違いがない場合には、「上記内容で申し込む」ボタンをクリックします。

【8】送信が完了すると、「Step6 送信完了」画面が表示されます。これで<u>事前手続きは完了</u>です。 \*この後は、試験当日に向けて<u>「受験票」の印刷</u>をお願いします。「マイページ(受験票出力)へ」ボタンをクリックし てください。

|                                                                                                    | 入力 出題情報の確認                         | 信完了          |          |              |             |
|----------------------------------------------------------------------------------------------------|------------------------------------|--------------|----------|--------------|-------------|
| Step6 送信完了                                                                                                    |                                    |              |          |              |             |
| 学校からのお知らせ<br>(受筆高の印刷)<br>マイページにある「受要用/推定書」表示パタンと以及整果を印刷し、写真、<br>写ねこ、裏加に受要者りただあると定入くだちい、<br>受難料の上支払いがまだの方は、受難料の上支払い定て後、マイページ」 | を貼付して切り取り線より切り取り、試測<br>とり印刷してください。 | 19日に「受験票」と「お | 顧票(学校提出用 | 1)」の両方をお持ちくだ | <i>έι</i> . |
|                                                                                                    | 00003)                             |              |          |              |             |
| 出願申込および決済が完了しました(申込番号:1720<br>決済番号:999999999<br>お支払金額:30,670円                                                                | 00002)                             |              |          |              |             |

#### 【9】英語資格入試受験の方のみ

英語資格入試受験の方は、『資格の証明書』を出願時にアップロードしてください。以下のボタンをクリックしてくだ さい。

| 申込履歴      |      |     |          |      | - H.      |       |
|-----------|------|-----|----------|------|-----------|-------|
| 申込番号      | 入試区分 | 申込日 | 支払方法     | 入金情報 | +         | 受験票   |
| 252000002 | 一般入試 |     | クレジットカード |      | 申込確認/書類提出 | - 受験票 |

#### 次に以下の「書類を提出する」ボタンをクリックしてください。

| 提出日時 | 提出ファイル名        |     | 受領   |
|------|----------------|-----|------|
|      | 英語資格練習用データ.pdf |     | 提出完了 |
|      | 書類を提           | 出する |      |

書類をアップロードしてください。書類の規定(サイズ、ファイル形式)は以下になります。

- PDF 形式または JPEG 形式のデータ
- アップロードできるデータのファイルサイズは 3MB まで
- 一度に提出できる書類は | ファイルまで
   (複数の書類提出が必要な場合は、| ファイルずつ提出する)
- ファイル名の文字数は最大 100 文字まで

| 書類を選ぶ                    |
|--------------------------|
| 提出用の書類を選択してください。         |
| 書類の規定(サイズ、ファイル形式等)はこれら   |
| * 書類を選択 ファイル選択 選択されていません |

| 提出確認                                  |                |  |
|---------------------------------------|----------------|--|
| □□□□□□□□□□□□□□□□□□□□□□□□□□□□□□□□□□□□□ | トスレルズオか2       |  |
| 中込番号                                  | 251000001      |  |
| ファイル名                                 | 英語資格練習用データ.pdf |  |
|                                       | 書類を提出する        |  |

### 申込が完了すると以下のような『提出完了』のメッセージが出ます。 これで、英語資格入試の証明書の提出は完了です。

|   | 申込内容確認(神奈川学園中学校(テスト)) |
|---|-----------------------|
| ( | ■書類提出が完了しました。         |
|   | 試験名・お支払い方法の確認         |
|   |                       |
|   | 書類の提出/確認              |

| 提出日時 | 提出ファイル名 |         | 受領   |
|------|---------|---------|------|
|      |         |         | 提出完了 |
|      |         | 書類を提出する |      |

# 3 受験票のご準備

【1】右の画面が出てきます。<u>「受験票/確認書」ボタンを押す</u>と、【3】の画面に進みます。

| 出駅用領写真を  | 登録/確認する方はこち | Б.                |                               |                                  |      |         |  |
|----------|-------------|-------------------|-------------------------------|----------------------------------|------|---------|--|
| 申込履恩     |             |                   |                               |                                  |      |         |  |
| 申込番号     | 入試区分        | 申込日               | 支払方法                          | 入金情報                             |      | 受赎票/確認書 |  |
| 17200000 | 一般入試        | 10月28日            | クレジットカード                      | 決済完了(10月28日)                     | 中込程即 | 受缺罪/確認書 |  |
|          |             | 1つのメール]<br>画面右上メニ | アドレスで、双子など複数<br>ニューの「志願者追加」をク | 名の出願を行う場合、<br>リックし、志願者を追加してください。 |      |         |  |
|          |             |                   | 8                             | 新規申込手続きへ                         |      |         |  |

【2】受験票には写真が必要です。別に撮影した写真を受験票印刷後に貼っていただくことも、データ上で処理して いただくこともできます。

\*データ処理する場合には、「マイページ」上の「出願用顔写真登録」ボタンをご利用ください。写真登録の手順は、 画面案内に従ってください。

| 出駅用師写真を登録/確認す            | 35711250                                                                        |                                   |
|--------------------------|---------------------------------------------------------------------------------|-----------------------------------|
| 申込履歴<br>申込務号<br>17200002 | 願用顔写真登録のボタン                                                                     | 受缺罪/確認書<br>148 - <b>只</b> 私II/488 |
|                          | 1つのメールアドレスで、双子など複数名の出版を行う場合。<br>画家者上メニューの「多義者法加」をクリッル、支援者を法加してください。<br>新聞中込手続きへ |                                   |

#### 写真の規定

- ・正面を向いたご本人の顔がはっきり確認できるもの(顔に影がないもの)
- ・ご本人のみが写っているもの
- ・JPEG 形式、または PNG 形式の画像データ
- ・推奨の画像サイズは横幅が「450 ピクセル」縦幅が「600 ピクセル」で、横幅と縦幅の比率が「3:4」の割合
- ・低画質ではないもの(横幅が「250 ピクセル」以上、縦幅が「250 ピクセル」以上のもの)
- ・アップロードできるデータのファイルサイズは 3MB まで

【3】上記【1】の「受験票/確認書」ボタンを押すと、右の画面になります。「表示」ボタンをクリックすると、受験票が ダウンロードされ、表示されます。それを A4 横で印刷して当日ご持参ください。

\*受験票は各日程 | 枚ずつ印刷してください。それぞれの受験日程の受験票をご持参ください。

\*受験票と、学校保管用の志願票は切り離して当日ご持参ください。

| 受験票/確認書(申込番号                                   | :172000002)                                       |       |  |
|------------------------------------------------|---------------------------------------------------|-------|--|
|                                                |                                                   |       |  |
| ダウンロード                                         |                                                   |       |  |
| 受験票/確認書PDFをダウンロードしま                            | <i>t</i> .                                        |       |  |
| 顧写真を登録しておくと、受験票/確認<br>(写真の登録はマイページ上以行えます       | 書PDFに顧写真を表示することができます。                             |       |  |
| ブラウザ上でPDFを開き印刷を行うと、<br>PDFを保存した後は、AdobeReaders | ・<br>罫線が消えたり、レイアウトが崩れる場合があ<br>E利用して表示・印刷を行ってください。 | 50ます。 |  |
| AdobeReaderをお持ちでない方は以                          | 下リンクよりダウンロードし、インストールしてく                           | ださい。  |  |
| Jo Get Adobe                                   |                                                   |       |  |
|                                                |                                                   | **    |  |
|                                                |                                                   |       |  |
| 受験際/確認書をダウンロードできない方はこちら                        |                                                   |       |  |
|                                                |                                                   | (ma)  |  |
|                                                |                                                   | 戻る    |  |

以上が、出願の概要です。

\*実際のページは、出願期間の | | 月 | 5 日 (帰国子女入試)、| 月 7 日 (一般入試)から利用可能になります。 \*システム上のご不明な点はサービスサポートセンター (連絡先は画面お問い合わせ先)まで、入試制度・手続き 等の点については神奈川学園 (045-311-2961)までお問い合わせください。